## **TWORZENIE POŚWIATY**

W tym ćwiczeniu stworzymy odblask dla wybranego przedmiotu. Ja przygotowałam zdjęcie anioła. Musimy mieć tu ciemne tło, ponieważ ten odblask będzie biały.

Ze zdjęcia z aniołem usunęłam tło. Następnie zaznaczyłam zaznaczeniem rozmytym tło przezroczystości i wypełniłam kubełkiem na biały kolor całe tło.

Z menu Zaznaczenie wybrałam zakładkę Zmiękcz i zmiękczyłam o 35 pikseli.

Odwracamy zaznaczenie (menu Zaznaczenie / Odwróć)

Kopiujemy nasz obraz (skrót klawiaturowy CTRL + C) i wklejamy (skrót klawiaturowy CTRL + V) nową warstwę.

Pojawi się nam nowe oderwane zaznaczenie, które przekształcimy na nową warstwę (klikając na biała kartkę nowej warstwy w dolnym oknie Warstw)

Wyłączmy widoczność warstwy **z aniołem** (klikamy na oko przy tej warstwie).

Teraz z kolei tworzymy nową białą warstwę. Klikamy na białą kartkę i w oknie Nowa warstwa zaznaczamy Typ wypełnienia warstwy - Białe

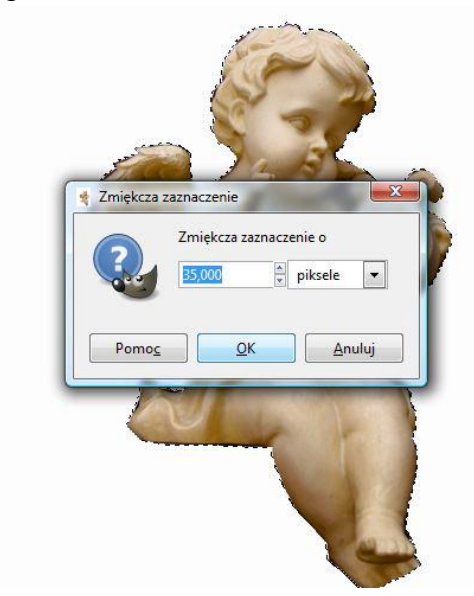

| angel z odblasi                                                   | <b>stwa</b><br>kiem.png-2 |      |    | R |
|-------------------------------------------------------------------|---------------------------|------|----|---|
| <u>N</u> azwa warstwy:                                            | Nowa war                  | stwa |    | 1 |
| Szerokość:                                                        | 700                       | *    |    |   |
| Nysokość:                                                         | 900                       |      | рх | - |
| <ul> <li>Kolor piero</li> <li>Kolor tła</li> <li>Białe</li> </ul> | vszoplanow<br>sta         | у    |    |   |
| Przezroczy                                                        |                           |      |    |   |

I mamy gotowy efekt odblasku.

Wypełniamy kubełkiem

warstwę na czarny lub inny, ale ciemny kolor.

Przenosimy warstwę z ciemnym kolorem o poziom niżej, klikając w tym celu na zielona strzałkę w dół w oknie **War**stwy.

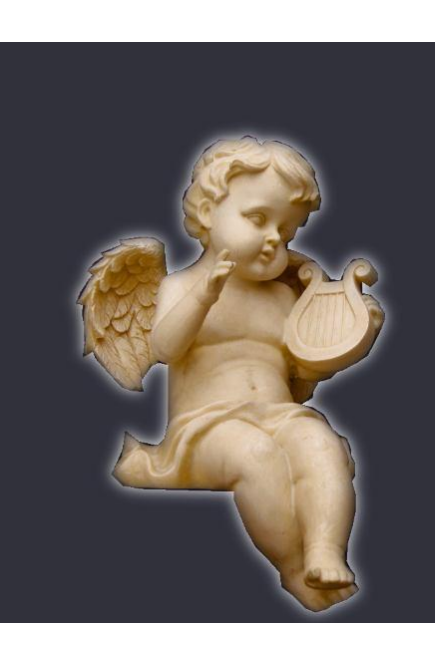

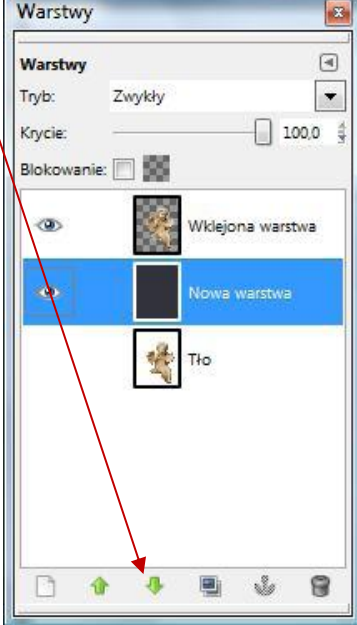